## **Community Insight Australia**

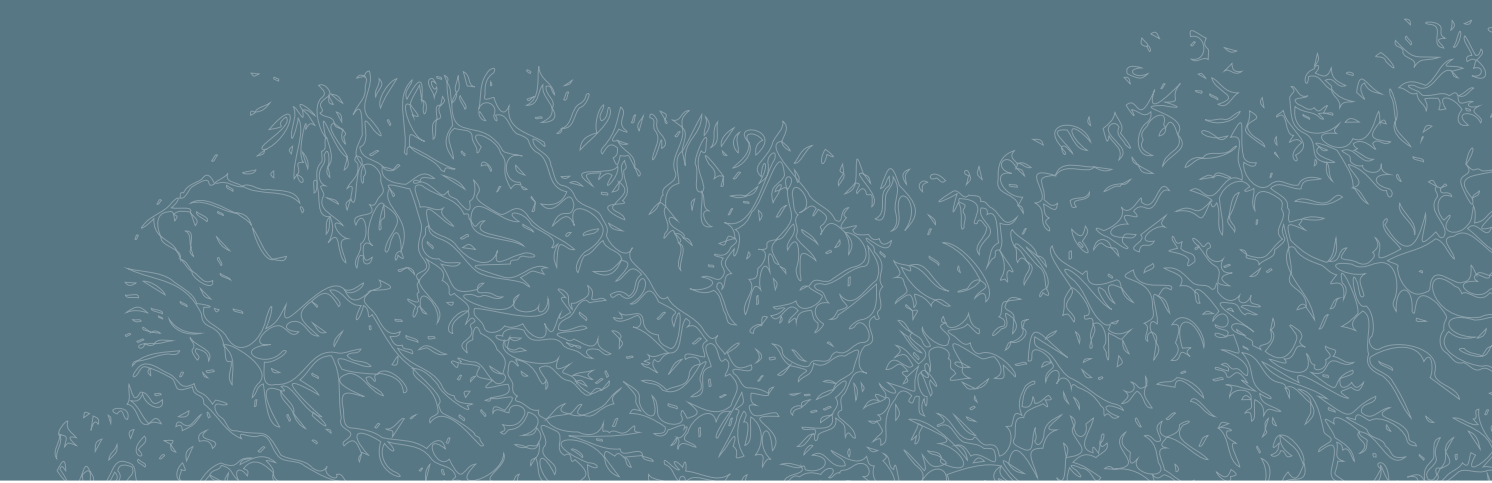

Western Australian Community Impact Hub

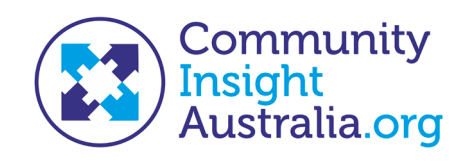

# Community Insight Australia tool maps information from a range of sources:

- Department of Employment
- Department of Social Services
- National Disability Insurance Agency
- Australian Early Development Census (AEDC)
- Australian Institute of Health and Welfare (AIHW)
- Census 2021 (Australian Bureau of Statistics)
- Australian Bureau of Statistics Census 2021 and other datasets

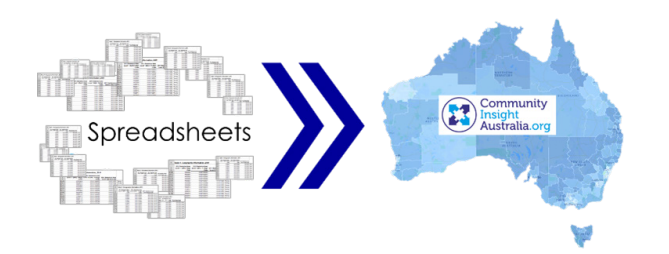

Visit the tool via this link: https://communityimpacthub.communityinsightaustralia.org/map

### Мар

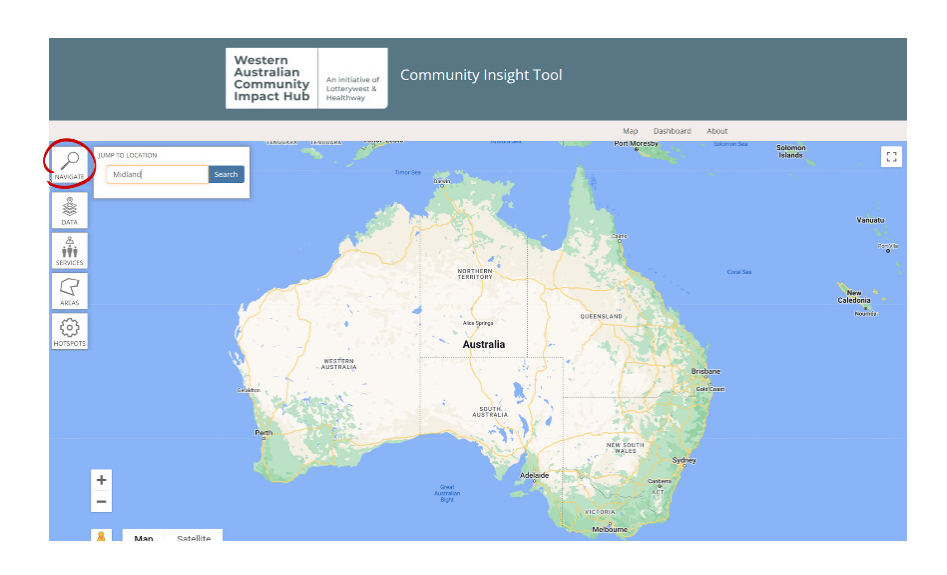

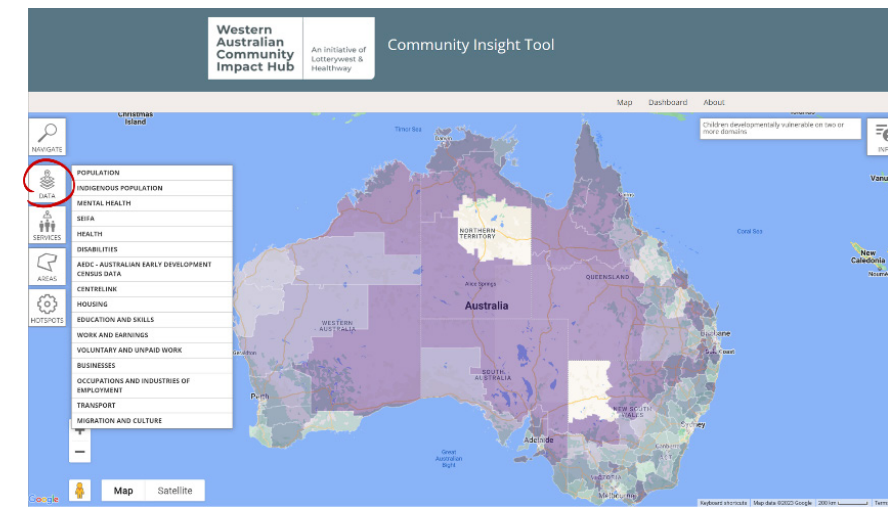

1

The **navigate** button allows you to jump to your community. Enter a suburb, postcode or street address. Then you can use the + and – buttons at the bottom to zoom in and out.

2

The **data** button opens up the data menu in themes. Click on a theme to see the datasets available. Click on a dataset to see it heatmapped.

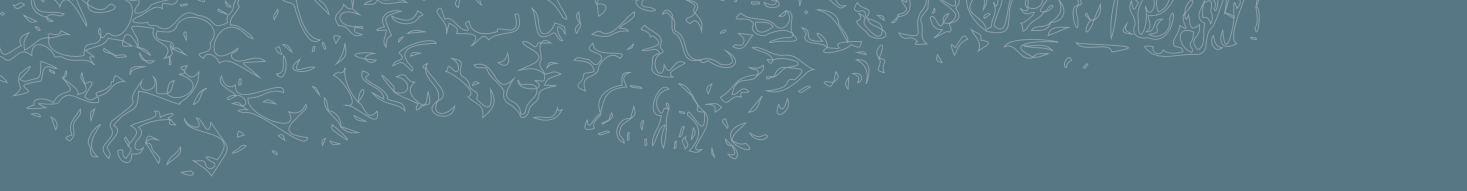

#### Мар

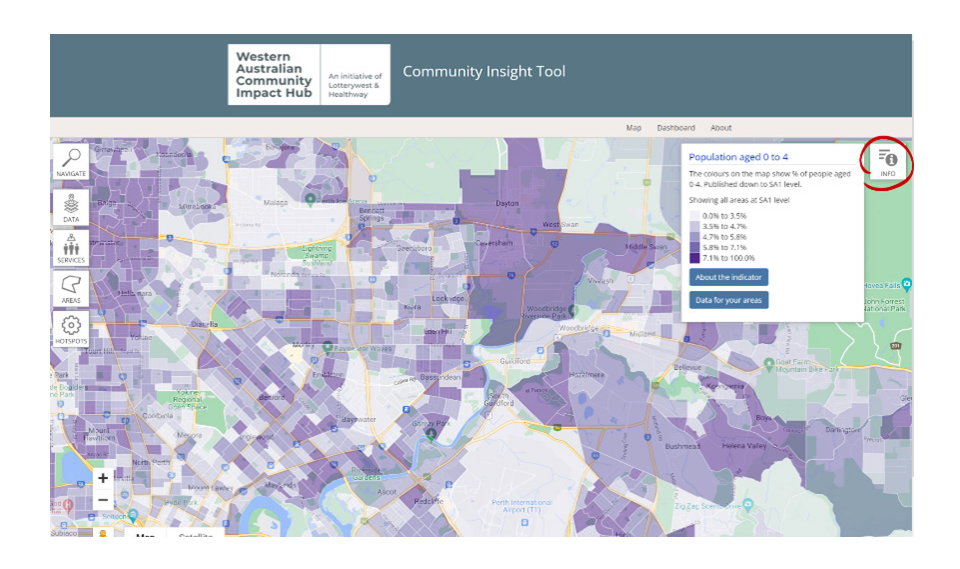

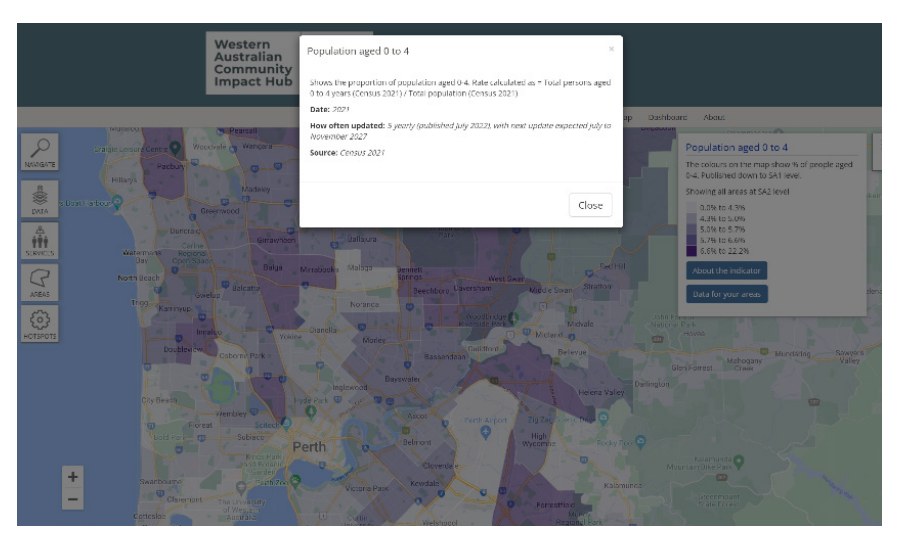

3

The **info** button on the top right will open up the legend for the heatmap. Each colour represents 20% of the population in Australia.

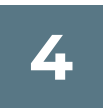

It will allow you to click on **About the indicator** which will give you the definition, source and date of the data you are mapping.

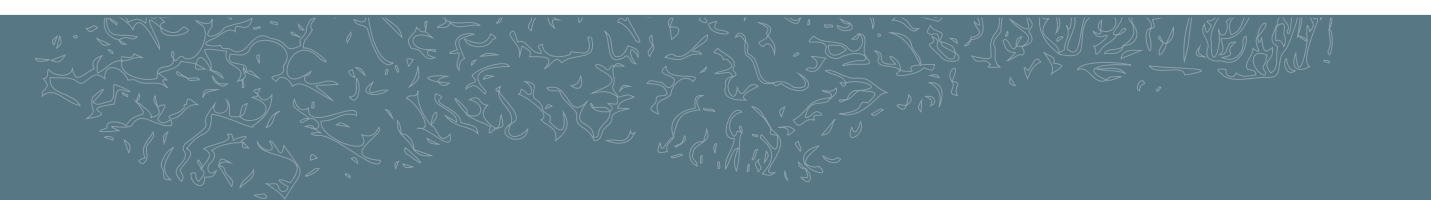

#### Map

|          |                                                                                                    | Population aged 0 to 4                |          |               | ×                                     |          |
|----------|----------------------------------------------------------------------------------------------------|---------------------------------------|----------|---------------|---------------------------------------|----------|
|          |                                                                                                    | Comparison Figures                    |          |               |                                       |          |
|          |                                                                                                    | L Download this dataset in CSV format |          |               | About                                 |          |
|          | MUINAD                                                                                                    | Area                                  | Value    | (N)           | Discourse of the second               |          |
| NAVISATE | Graigie Leisure Dentre                                                                                                    | Australia                             | 5.8%     | (1,463,817)   | places on the man show % of periode a | and INF  |
|          | Hilarys                                                                                                    | Regional Development Commissions      |          |               | ublished down to SA1 level.           |          |
|          | s Joat Harbour O                                                                                                    | Gascoyne                              | 6.5%     | (619)         | ing all areas at SA2 level            | ikamia S |
| DATA     | 1. d cu                                                                                                    | Goldfields                            | 7.1%     | (2,736)       | 2% to 5.0%                            |          |
| 1Ť†      | Duncraig                                                                                                    | Great Southern                        | 5.3%     | (3,283)       | .0% to 5.6%                           |          |
| SERVICES | Watermans Regional<br>Bay Open Space                                                                                                    | Kimberley                             | 7.5%     | (2,642)       | .6% to 22.2%                          |          |
| R        | North Boach                                                                                                    | Mid West                              | 5.6%     | (3,078)       | ut the indicator                      |          |
| AREAS    | Trigg Gwel:                                                                                                    | Peel                                  | 5.7%     | (7,838)       | a for your areas                      | Sena     |
|          | 5                                                                                                    | Perth Metro                           | 6.0%     | (115,181)     |                                       |          |
| HOTSPOTS | - mat                                                                                                    | Pilbara                               | 8.2%     | (4,332)       |                                       |          |
|          | and the second second sec | South West                            | 5.4%     | (9,933)       | Mahogany S                            |          |
|          | 9                                                                                                    | Western Australia                     | 6.1%     | (161,762)     |                                       |          |
|          | City Beach                                                                                                    | Wheatbelt                             | 5.0%     | (3,634)       |                                       |          |
|          | - Floreat                                                                                                    |                                       |          |               |                                       |          |
|          | Bold Pac                                                                                                    |                                       |          |               |                                       |          |
|          |                                                                                                    |                                       |          |               | Close anurda 🗨                        |          |
|          | + Swanbourne                                                                                                    | Z CONSPAR                             |          |               |                                       |          |
|          | - Deremont-                                                                                                    |                                       |          | Forrestfield  |                                       |          |
|          | Collestor Collestor                                                                                                    | Como University                       | Welshood | Regional Park | Reservoir                             |          |

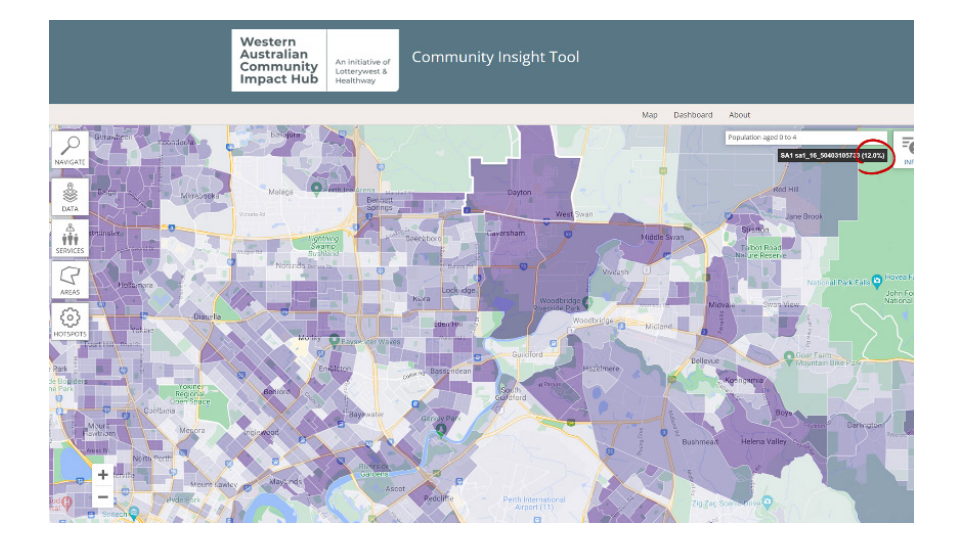

5

Also in the info box you can click on **Data for your areas**, which will give you the data you are mapping in an approximate percentage and number for each region.

6

If you zoom in you can see the most granular level of data in the heatmap, Statistical Area 1 (SA1). An SA1 shows an average of 400 people, or around 250 households. If you close the info box, and move your mouse around the map, you'll see the data for each SA1 appear in brackets in the black box in the top right of your screen. This is a great way to identify areas of greatest need.

### Мар

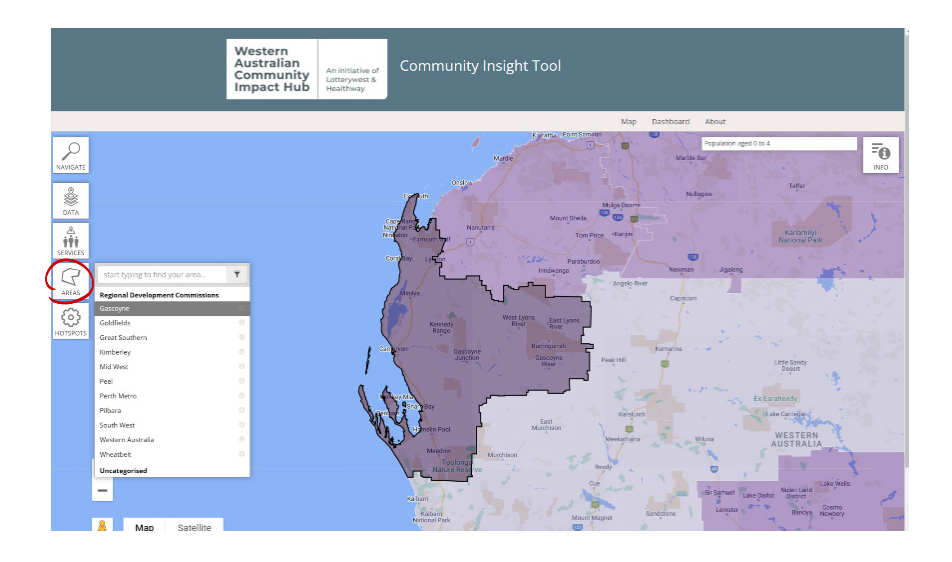

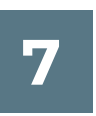

Clicking on the Areas button will show you the grant regions used by Lotterywest and Healthway. If you click on a region you can see which area it covers on the map.

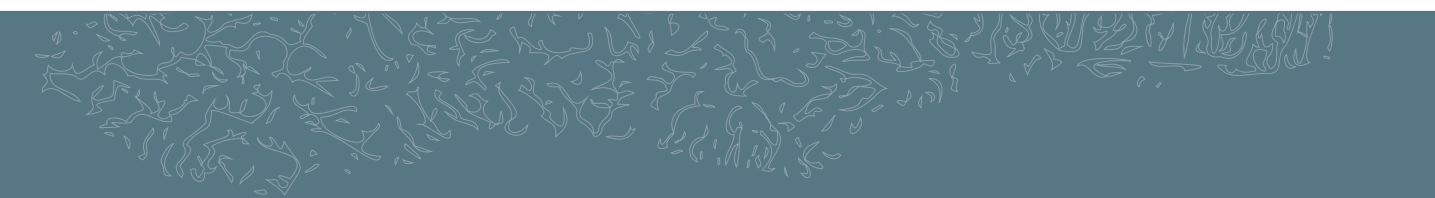

#### Dashboard

You can compare the needs of the regions across key datasets using the dashboard. If you scroll over the headings, they'll pop out so you can read them.

#### Area Dashboard

The dashboard shows how your areas compare with each other on key indicators. Data can be displayed as a matrix or charts. "Select areas" × to limit the areas that appear on the matrix table and charts. The indicators have been selected by your group administrator - please contact them or email admin@communityinsightaustralia.org if you would like different indicators displayed.

| 🖍 Select Areas 🚨 Export                                        |                        |                   |                       |                        |              |          |                       |                         | III Ma                 | atrix                  | <b>ili</b> Cha    | arts                  |
|----------------------------------------------------------------|------------------------|-------------------|-----------------------|------------------------|--------------|----------|-----------------------|-------------------------|------------------------|------------------------|-------------------|-----------------------|
| Very small *<br>Small *<br>Medium *<br>Large *<br>Very large * | Children in low income | Indigenous people | SEIFA: Relative Disad | Drinking more than two | Obese adults | Suicides | Children developmenta | Internet not accessed t | Total number of homely | Highest year of school | Voluntary Workers | People who speak land |
| Regional Development Commissions                               |                        |                   |                       |                        |              |          |                       |                         |                        |                        |                   |                       |
| Gascoyne                                                       | 33.2                   | 11.9              | e (IRSI               | -                      | -            | 37.1     | 11.8                  | 21                      | 122                    | 40.7                   | 19.8              | 10.3                  |
| Goldfields                                                     | 24.6                   | 11.5              | D) Per                | 24.2                   | 32.4         | 23.4     | 17                    | 17.3                    | 479                    | 40.4                   | 11.6              | 14.6                  |
| Great Southern                                                 | 24.7                   | 4                 | Dentile               | 27                     | 32.8         | 12       | 12.5                  | 19.4                    | 156                    | 45.8                   | 23.9              | 6.7                   |
| Kimberley                                                      | 43.1                   | 41.1              | 20                    | 26.1                   | 25.9         | 43.1     | 24.3                  | 25                      | 1,210                  | 40.9                   | 14.6              | 20.2                  |
| Mid West                                                       | 33.7                   | 9.5               | 31                    | 25                     | 27.8         | 19.3     | 14.8                  | 19.2                    | 331                    | 39                     | 17.7              | 6.7                   |
| Peel                                                           | 24                     | 2.9               | 39.8                  | 20.3                   | 31.3         | 18.7     | 9.3                   | 13.9                    | 322                    | 43.2                   | 14.2              | 6.7                   |
| Perth Metro                                                    | 17.3                   | 1.9               | 60.3                  | 16.4                   | 27.4         | 13.3     | 9.1                   | 11.3                    | 5,097                  | 62.4                   | 15.3              | 21.3                  |
| Pilbara                                                        | 17.8                   | 14                | 57.5                  | 25                     | 30.6         | 16       | 11.7                  | 12.7                    | 653                    | 45.3                   | 14.2              | 14.5                  |
| South West                                                     | 22.2                   | 2.8               | 43.9                  | 21                     | 34           | 19.6     | 10.9                  | 15.3                    | 323                    | 46                     | 19.7              | 6.7                   |
| Western Australia                                              | 19.4                   | 3.3               | 55.9                  | 18                     | 28.6         | 14.7     | 10                    | 12.5                    | 9,004                  | 58                     | 15.9              | 18.4                  |
| Wheatbelt                                                      | 25                     | 4.6               | 39.3                  | 24.7                   | 34.5         | 11.4     | 13.8                  | 20.2                    | 275                    | 40.4                   | 24.3              | 4.9                   |

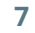

#### Reports

Full reports (over 60 pages) for each grant region are available from the Community Impact Hub at the bottom of this webpage:

https://communityimpacthub.wa.gov.au/ understand-your-community/wellbeing-in-wa

Clicking on the little black box to the right of the region will download the report to your desktop.

| Profile Reports                                                                                                    | Gascoyne       | 2  |
|----------------------------------------------------------------------------------------------------|----------------|----|
| Download and print profile reports for each of the<br>Lotterywest Healthway Regional Development<br>Commissions and the State. These profile reports<br>show how each area fares on key indicators. Reports | Goldfields     | ß  |
| vere generated via Community Insights Australia on<br>15 March 2023.                                                                                                    | Great Southern | 2  |
|                                                                                                    | - Kimberley    | Ľ  |
|                                                                                                    | Mid West       | ß  |
|                                                                                                    | Peel           | 2  |
|                                                                                                    | Perth Metro    | 12 |
|                                                                                                    |                |    |

Reports contain data, and include over 700 data points in total.

| Population          | Population by age and gender<br>Indigenous population by age and gender<br>Social marital status                                                                   | Health & wellbeing | Life expectancy and mortality, births and maternal<br>health<br>Immunisations and health care visits, disability and<br>need for assistance<br>Healthy lifestyles; smoking and obesity      |
|---------------------|----------------------------------------------------------------------------------------------------|--------------------|----------------------------------------------------------------------------------------------------|
| Culture & migration | Ancestry and ethnicity, ancestry and household<br>language<br>Australian born and English speaking, country of<br>birth and arrival in Australia and religion      | Education & skills | Qualifications; highest qualifications, attending<br>university, non-school qualifications, attainment and<br>early years development                                                       |
| Centrelink payments | Government payments, allowances and pensions;<br>Students and unemployed, sickness and disability<br>Families, elderly people and working age benefit<br>claimants | \$<br>Economy      | Income; family, household and personal<br>Economic activity, occupation type, industry of<br>employment, voluntary workers; unpaid childcare and<br>domestic work, local businesses by size |
| Disadvantaged areas | Socio-Economic Indexes for Areas (SEIFA),<br>scores of relative advantage and disadvantage                                                                         | Access & transport | Car ownership; number of cars per household<br>Method of travel to work<br>Digital services; internet connections by type                                                                   |
| Housing             | Moving house, housing type, tenure, affordability and dwelling size                                                                                                |                    |                                                                                                    |
|                     |                                                                                                    |                    |                                                                                                    |

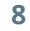

#### Reports

The reports contain key facts and charts that can be copied into your decision-making documents. The reports are Word documents so the font and colours can be easily formatted to suit your style guide. Because the information in them is publicly available, you don't need to gain permission before publishing. You should, however, always cite the source of the information.

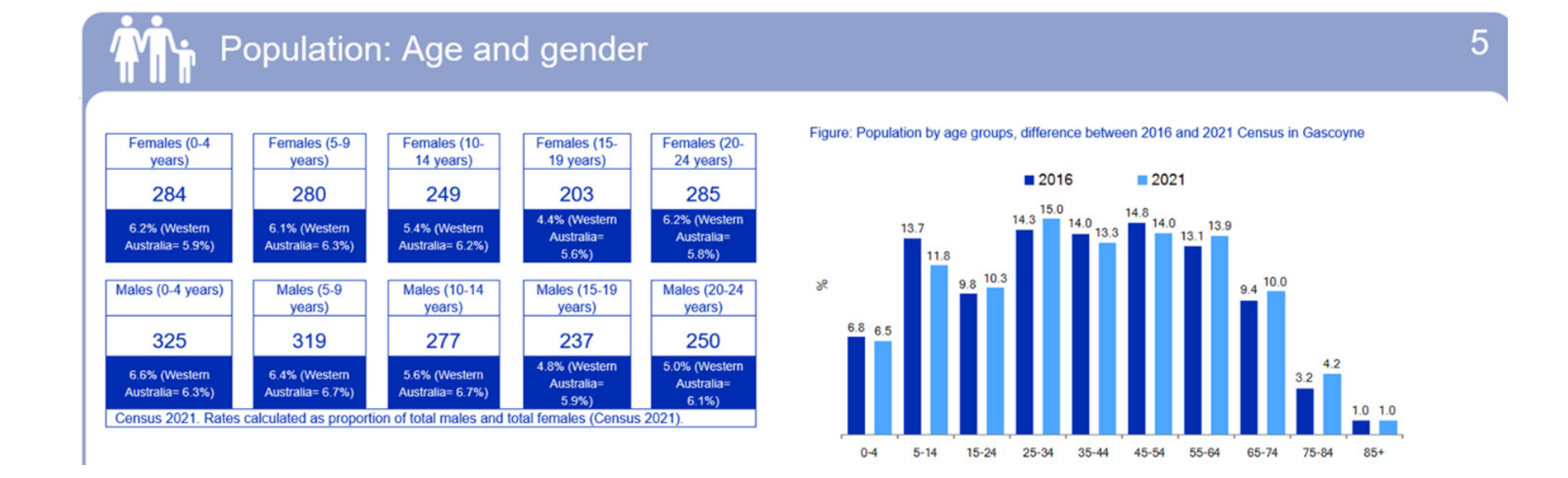

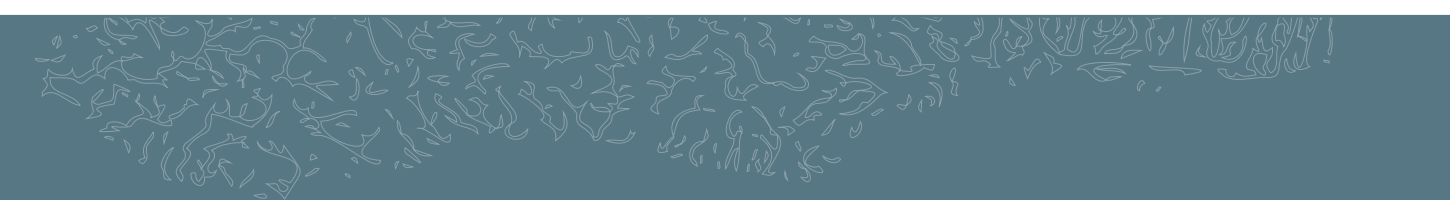